Aanvullende handleiding

Aanmelden voor de preview dinsdag 18 juni 2019 Museum De Lakenhal

## Stap 1 www.lakenhal.nl/preview

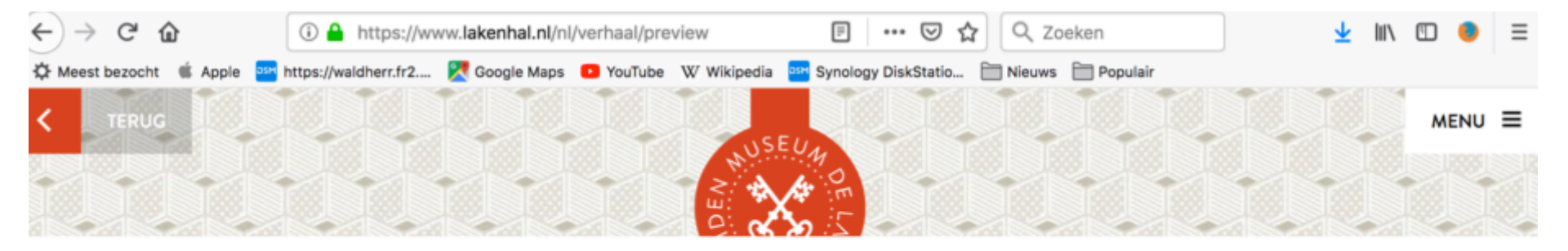

## UITNODIGING PREVIEW 18 JUNI 2019

Museum De Lakenhal gaat weer open! De directie van Museum De Lakenhal heeft het genoegen u, als

bijzondere relatie van het museum, uit te nodigen voo uitgebreide Museum De Lakenhal op dinsdag 18 juni 2

#### AANMELDEN

Ga naar www.lakenhal.nl/ preview en klik op deze link

De exclusieve preview is, vanwege belangatelling en <u>capacitan</u>, resolution twee tijdslots: van 10.00 -18.00 uur en 19.00 - 21.00 uur. U kunt <u>hier</u> u voorkeur doorgeven tot woensdag 12 juni.

Vanwege beperkte capaciteit kunnen per tijdslot alleen de eerste 500 geregistreerde gasten toegang tot de preview krijgen. Na aanmelding ontvangt u een e-bevestiging.

### **OPENINGSFESTIVAL**

# Stap 2 Inloggen bij Eventbrite

| ← → C <sup>I</sup> ⓓ<br>♥ Meest bezocht | i i A https://www.eventbrite.nl/e/tickets-prev  https://waldherr.fr2  Google Maps  YouTube W W | iew-museum- c ••• 🖸 🏠 🔍 Zoeken<br>Vikipedia 📴 Synology DiskStatio 🛅 Nieuws 🛅 Populair | ¥ III\ ₪ 🔵 ≡ |
|-----------------------------------------|------------------------------------------------------------------------------------------------|---------------------------------------------------------------------------------------|--------------|
| eventbrite                              | Q Zoek naar evenementen                                                                        | Evenementen Zoeken Evenement Aanmaken                                                 | Help v & v   |
|                                         |                                                                                                |                                                                                       |              |
|                                         |                                                                                                |                                                                                       |              |
|                                         | DI, 18 JUN. OM 16:00,<br>Leiden                                                                |                                                                                       |              |
|                                         | Preview Mus                                                                                    | seum De                                                                               | NURA         |
|                                         | Lakenhal<br>door Museum De Lakenhal                                                            | Vul hier het wachtwoord<br>Preview18062019<br>in                                      |              |
|                                         | Wachtwoord Vereist                                                                             | Wachtwoord Nodig?                                                                     |              |
|                                         |                                                                                                | -> Contact Opnemen Met Organisator                                                    |              |
|                                         |                                                                                                |                                                                                       |              |
|                                         |                                                                                                |                                                                                       |              |

## Stap 3 Registreren bij Eventbrite

| ← → ♂ ŵ              | (i) i https://www.eventbrite.nl/e/tickets-preview-mus                    | E ♡☆ <                      | Zoeken                                                                                          | 👱 III\ 🗊 🍯 | ) ≡ |
|----------------------|--------------------------------------------------------------------------|-----------------------------|-------------------------------------------------------------------------------------------------|------------|-----|
| 🌣 Meest bezocht 🗯 Ap | ple 🔤 https://waldherr.fr2 ≷ Google Maps 🖸 YouTube 🛛 W Wikipedia 🄤       | Synology DiskStatio 🛅 Nieuw | ws 🛅 Populair                                                                                   |            |     |
| eventbrite           | Q Zoek naar evenementen                                                  | Evenementen Zoeken          | Evenement Aanmaken                                                                              | Help 🗸 🙎   | •   |
|                      | MUSEUM DE LAKENHAL<br>OPEN<br>VANAF 20 JUNI 2019<br>PREVIEW 18 JUNI 2019 | Klik op de gi<br>Registreer | JUN.<br>18<br>Preview Museum D<br>door Museum De Lakenha<br>roene button<br>Gratis<br>Registree | e Lakenhal |     |
|                      | Preview Heropening Museum De Lakenhal dinsdag<br>2019                    | g 18 juni                   | Datum En Tijd<br>di 18 juni 2019                                                                |            |     |

## Stap 4 Keuze voor tijdslot en bestellen

| ← → ♂ ☆                   | 🛈 📑 🖴 https://www.eventbrite.nl/e/tickets-preview-mu                                                                                                    |                                                                                                    |  |  |  |
|---------------------------|----------------------------------------------------------------------------------------------------|----------------------------------------------------------------------------------------------------|--|--|--|
| 🌣 Meest bezocht 🗯 Apple 🔤 | https://waldherr.fr2 🔀 Google Maps 💶 YouTube 🛛 W Wikipe                                                                                                    | Maak de keuze voor één van                                                                          |  |  |  |
| <b>eventbrite Q</b> Z     | ok mar ovenementen                                                                                                    | beide tijdsloten en kies '1'                                                                        |  |  |  |
|                           | Re                                                                                                    | ticket, klik vervolgens op de<br>groene button 'bestellen'                                          |  |  |  |
|                           | Eindtijd op 12 juni                                                                                                    | 5                                                                                                   |  |  |  |
|                           | Preview 16:00 - 18:00 uur<br>GRATIS                                                                                                    | 1 v n De Lakenhal                                                                                   |  |  |  |
|                           | Dit ticket geldt als uw toegangsbewijs voor de previ<br>uur. Neem uw ticket geprint of op uw smartphone m<br>dinsdag 18 juni 2019 in Museum De Lakenhal!<br>Info verbergen                                                                                  | ew bij Museum De Lakenhal van 16:00 - 18:00<br>nee naar de preview. Graag verwelkomen wij oop<br>of |  |  |  |
|                           | Preview 19:00 - 21:00 uur<br>GRATIS                                                                                                    |                                                                                                    |  |  |  |
|                           | Dit ticket geldt als uw toegangsbewijs voor de preview bij Museum De Lakenhal <b>en</b> 9. <b>dan</b> :00.uur.<br>Neem uw ticket geprint of op uw smartphone mee naar de preview. Graag verwelkomen wij u op<br>dinsdag 18 juni 2019 in Museum De Lakenhal! |                                                                                                    |  |  |  |
|                           | Aantal: 1 GRATIS                                                                                                    | Bestellen                                                                                           |  |  |  |
| Previ                     | ew Heropening Museum De Lakenhal dinsda                                                                                                    | ag 18 juni Datum En Tijd                                                                            |  |  |  |
| 2019                      |                                                                                                    | di 18 juni 2019                                                                                     |  |  |  |

## Stap 5 Vul uw gegevens in (om uw ticket digitaal te kunnen ontvangen)

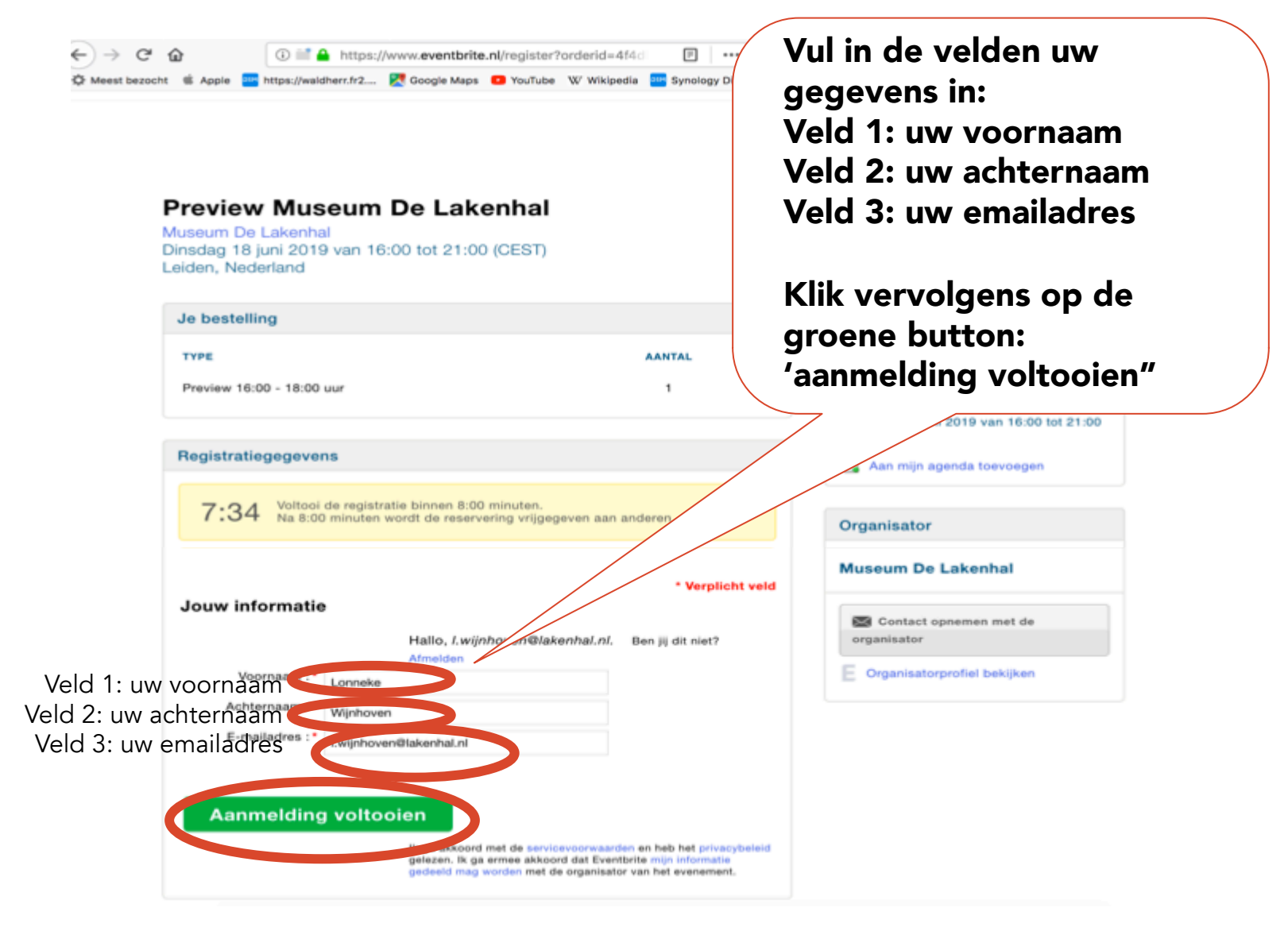

### Klaar!

Het ticket wordt naar het door u opgegeven emailadres verzonden. Controleer eventueel uw spam-mail wanneer de mail niet binnenkomt via uw inbox.

Neem het ticket op uw smartphone of geprint mee naar de preview.

Wij zien u graag dan!